# DEMOLAS DEMOLAS MINAS GERAIS

GRANDE CONSELHO DA ORDEM DEMOLAY PARA O ESTADO DE MINAS GERAIS

para o

20 ORDEM

De

## SisDM - Criação de Pacotes

Grande Conselho da Ordem DeMolay de Minas Gerais

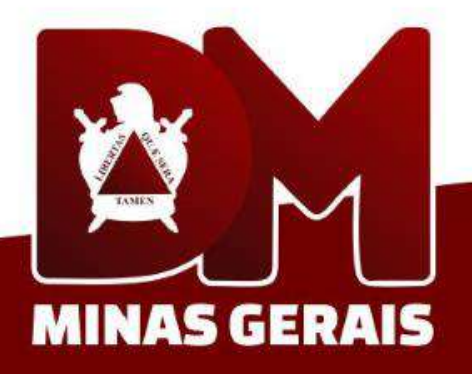

### **Tela Inicial**

Ao fazer o login no sistema, você deve colocar o cursor do mouse sobre a tela destacada de vermelho e descer a página até encontrar a opção **Pacotes**.

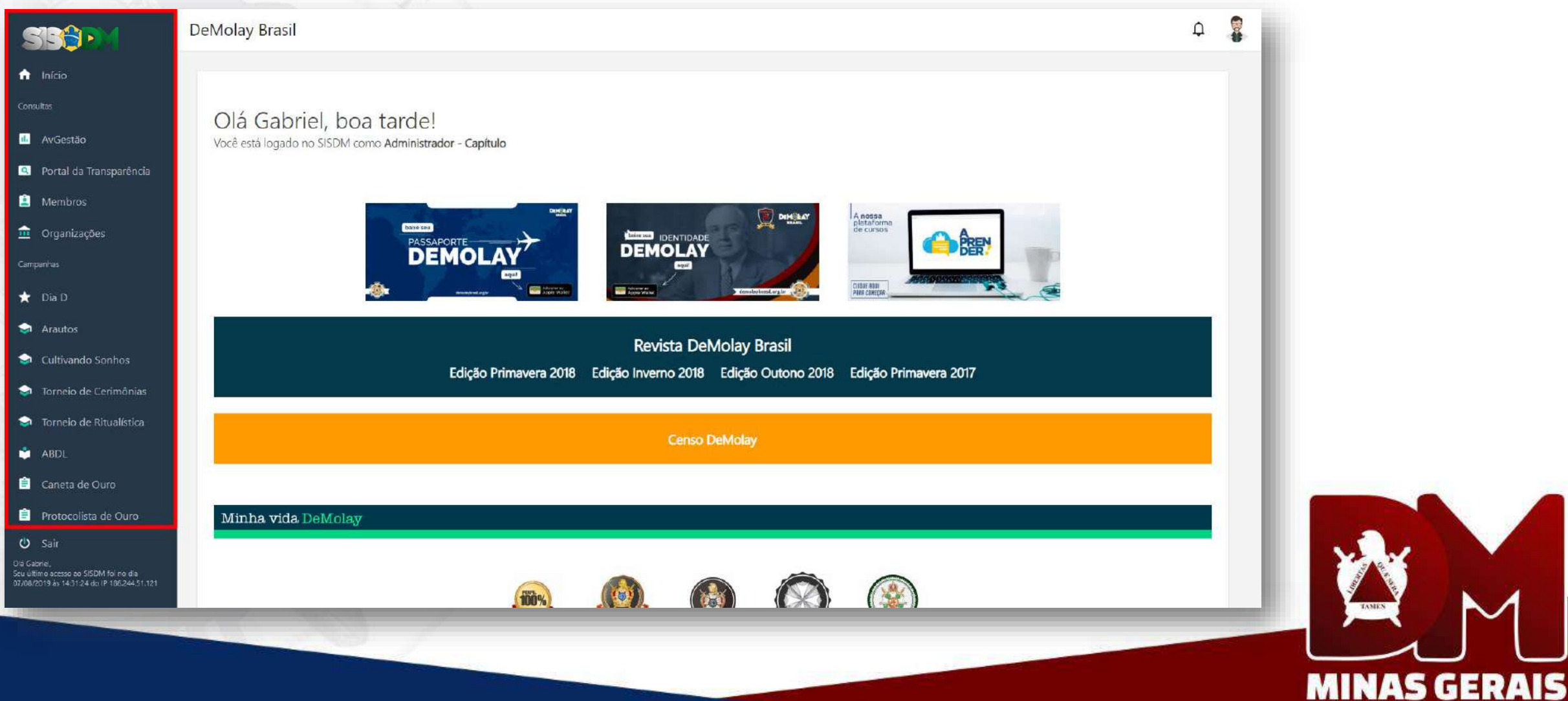

#### **Tela Inicial**

#### Ao encontrar a opção, clique para abrir o menu.

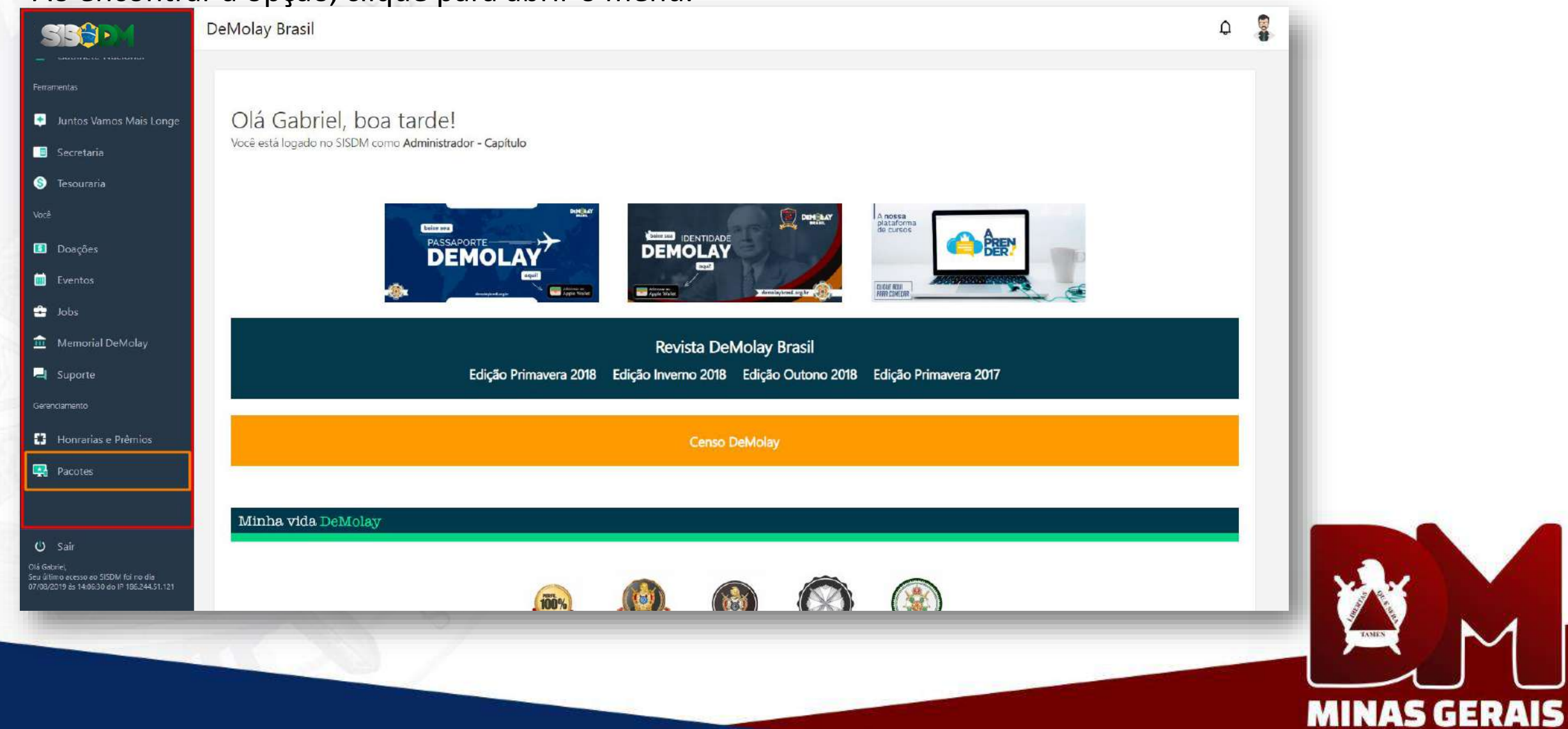

#### Novo Pacote

Clique em "Novo Pacote Capítulo" para ser redirecionado para a página de criação e edição de pacotes.

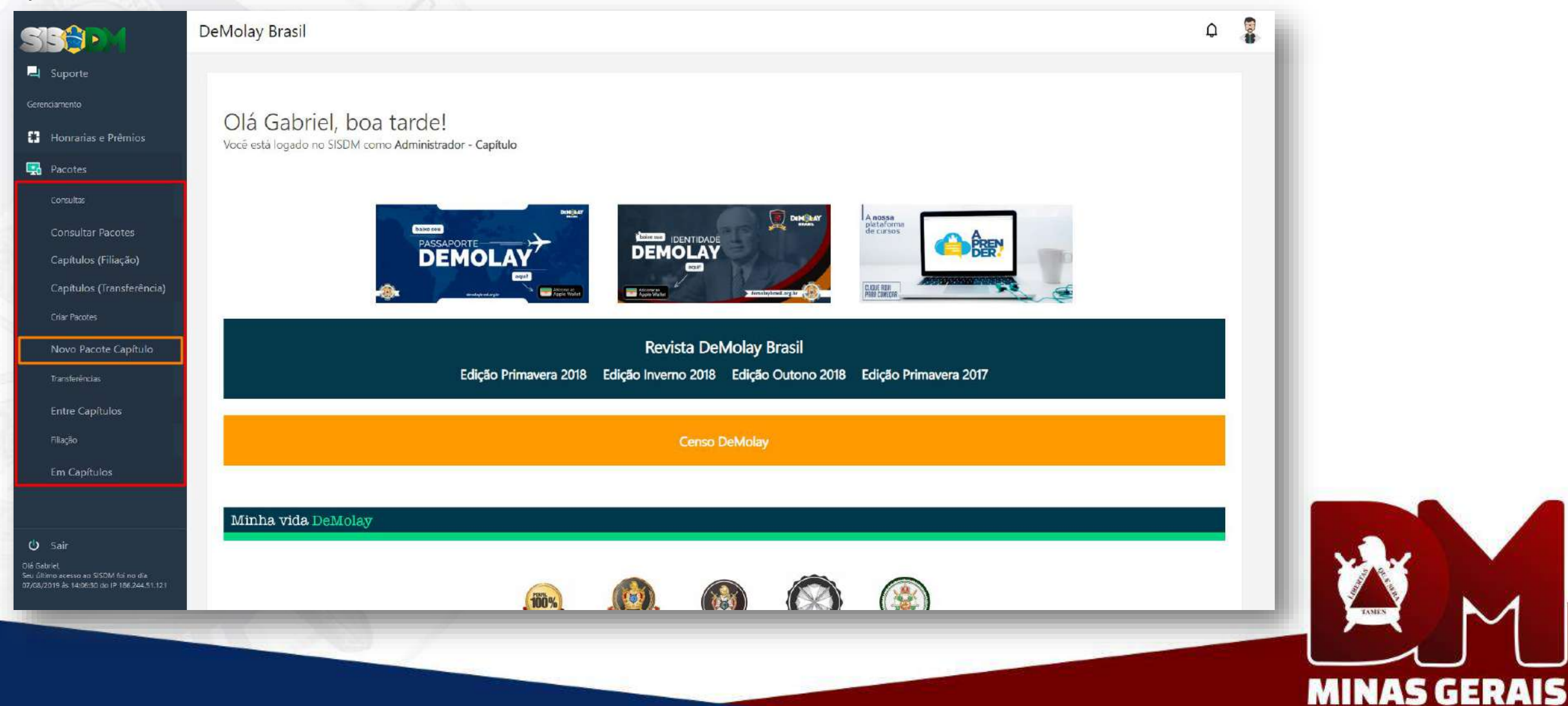

#### **Criar Pacote**

#### Clique em Criar Pacote.

| S153 DM                                                                                              | DeMolay Brasil                       | ۵.<br>ا      |            |
|----------------------------------------------------------------------------------------------------|--------------------------------------|--------------|------------|
| 📅 Início                                                                                             |                                      |              | 1          |
| Consultas                                                                                            | Pasatas Capítula                     |              |            |
| 🔟 AvGestão                                                                                           | Pacoles - Capitulo                   |              |            |
| Portal da Transparência                                                                              | Jurisdição Organização               |              |            |
| 🚊 Membros                                                                                            | MG - Minas Gerais 🗘 Guido Marliére 🗘 | Criar Pacote |            |
| 🧰 Organizações                                                                                       |                                      |              |            |
| Campanhas                                                                                            |                                      |              |            |
| 🛨 Dia D                                                                                              |                                      |              |            |
| 🔄 Arautos                                                                                            |                                      |              |            |
| 👽 Cultivando Sonhos                                                                                  |                                      |              |            |
| 🔄 Torneio de Cerimônias                                                                              |                                      |              |            |
| 👽 Torneio de Ritualística                                                                            |                                      |              |            |
| 📩 ABDL                                                                                               |                                      |              |            |
| 😑 Caneta de Ouro                                                                                     |                                      |              |            |
| 😑 Protocolista de Ouro                                                                               |                                      |              |            |
| 😃 Sair                                                                                               |                                      |              |            |
| Ola Gabriel,<br>Seu ultimo acesso ao SISDM foi no dia<br>07/08/2019 às 14:06:30 do IP 166.244.51.121 |                                      |              |            |
|                                                                                                    |                                      |              |            |
|                                                                                                    |                                      |              | TONES      |
|                                                                                                    |                                      |              |            |
|                                                                                                    |                                      |              | MINAS GERA |

### **Criar Pacote**

Após ter clicado em "Criar Pacote", a página irá atualizar e no lugar da opção de criar, irá aparecer a opção de "Editar Pacote" e, da mesma forma que fez anteriormente, clique nessa opção.

| SBOM                                                                                                 | DeMolay Brasil                       | ¢ 🚦                                    |             |
|----------------------------------------------------------------------------------------------------|--------------------------------------|----------------------------------------|-------------|
| ↑ Início                                                                                             |                                      |                                        | 1           |
| Consultas                                                                                            | Denotes Constants                    |                                        |             |
| 🔟 AvGestão                                                                                           | Pacotes - Capitulo                   |                                        |             |
| Portal da Transparência                                                                              | Jurisdição Organização               |                                        |             |
| 🚊 Membros                                                                                            | MG - Minas Gerais 🗘 Guido Marliére 🗘 | Editar Pacote                          |             |
| 🏛 Organizações                                                                                       |                                      |                                        |             |
| Campanhas                                                                                            |                                      |                                        |             |
| 🖈 Dia D                                                                                              |                                      | © Copyright DeMolay Brasil - SISDM 3.0 |             |
| 😂 Arautos                                                                                            |                                      | Deservahida por Plural                 |             |
| 😂 Cultivando Sonhos                                                                                  |                                      |                                        |             |
| 🌍 Torneio de Cerimónias                                                                              |                                      |                                        |             |
| 🔿 Torneio de Ritualística                                                                            |                                      |                                        |             |
| 🚔 ABDL                                                                                               |                                      |                                        |             |
| 💼 Caneta de Ouro                                                                                     |                                      |                                        |             |
| 😑 Protocolista de Ouro                                                                               |                                      |                                        |             |
| <b>ن</b> Sair                                                                                        |                                      |                                        |             |
| Olà Gabriel,<br>Seu último acesso ao SISDM toi no dia<br>07/08/2019 às 14:06:30 do IP 186-244-51.121 |                                      |                                        |             |
|                                                                                                    |                                      |                                        | TAMES       |
|                                                                                                    |                                      |                                        |             |
|                                                                                                    |                                      |                                        | MINAS GERAL |

Logo após que clicar em "Editar Pacote", você será redirecionado para a página de edição, onde poderá incluir o que deseja em seu pacote. Clique em "Selecione" para ver as opções.

| 515 <del>2</del> • M                                                                            | DeMolay Brasil                                                   |
|-------------------------------------------------------------------------------------------------|------------------------------------------------------------------|
| 🏛 Memorial DeMolay                                                                              |                                                                  |
| 🚽 Suporte                                                                                       | Pacotes - Capítulo                                               |
| Gerenciamento                                                                                   |                                                                  |
| 🗰 Honrarias e Prêmios                                                                           | Pacote Número: 58338. Concluir Cancelar Voltar                   |
| Pacotes                                                                                         |                                                                  |
| Consultas                                                                                       | Adicionar ao Pacote                                              |
| Consultar Pacotes                                                                               | Selecione Adicionar                                              |
| Capitulos (Filiação)                                                                            |                                                                  |
| Capítulos (Transferência)                                                                       |                                                                  |
| Criar Pacotes                                                                                   |                                                                  |
| Continuar Editando<br>Pacote                                                                    | © Copyright DeMolay Brasil - SISDM 3.0<br>Determokido por Plural |
| Transferências                                                                                  |                                                                  |
| Filiação                                                                                        |                                                                  |
|                                                                                                 |                                                                  |
| b Sair                                                                                          |                                                                  |
| á Gabriel,<br>u último acesso ao SISOM foi no dia<br>/08/2019 às 14:06:30 do: IP 186:244:51.121 |                                                                  |
|                                                                                                 |                                                                  |
|                                                                                                 |                                                                  |

MINAS

**n** = :

#### Selecione uma das opções e então cliquem em "Adicionar".

| SISOM                                                                                                    | DeMolay Brasil                                                                                                    |          |          | ¢ 🚦                                                     |
|----------------------------------------------------------------------------------------------------|----------------------------------------------------------------------------------------------------|----------|----------|---------------------------------------------------------|
| 血 Mernorial DeMolay<br>그 Suporte<br>Gerenciamento                                                                                | Pacotes - Capítulo                                                                                                    |          |          |                                                         |
| 🚦 Honrarias e Prêmios                                                                                                    | Pacote Número: 58338                                                                                                    | Concluir | Cancelar | Voltar                                                  |
| Pacotes<br>Consultas                                                                                                    | Adicionar ao Pacote                                                                                                    |          |          |                                                         |
| Consultar Pacotes                                                                                                    | Selecione                                                                                                    | \$       | Adi      | cionar                                                  |
| Capítulos (Filiação)<br>Capítulos (Transferência)<br>Criar Pacotes<br>Continuar Editando<br>Pacote<br>Transferências<br>Filiação | Selecione         Emissão de Diploma DeMolay (Segunda Via)         Emissão de Diploma de Sénior DeMolay (Segunda Via)         Emissão de Identidade DeMolay (Segunda Via)         Emissão de Identidade Consultor (Segunda Via)         Emissão de Identidade Consultor (Segunda Via)         Enissão de Identidade Consultor (Segunda Via)         Iniciação ao Grau DeMolay         Iniciação à Ordem DeMolay         Iniciação e Elevação à Ordem DeMolay         Cadastro de Membro Antigo         Cadastro de Administração         Prêmio Ágape         Prêmio Meu Exemplo         Consultor (Filiação)         Consultor (Cadastro)         Regularização Avulsa (DeMolays) |          | © Cop    | yright DeMolay Brasil - SISDM 3.0<br>Beenchido por Fura |
| US Sair<br>Olá Gatoriel<br>Seu último acesso ao SISDM foi nu dia<br>07/08/2019 ao 14:06:30 do IP 186244.51.121                   | Regularização Anual (DeMolays e Consultores)                                                                                                    |          |          |                                                         |
|                                                                                                    |                                                                                                    |          |          |                                                         |

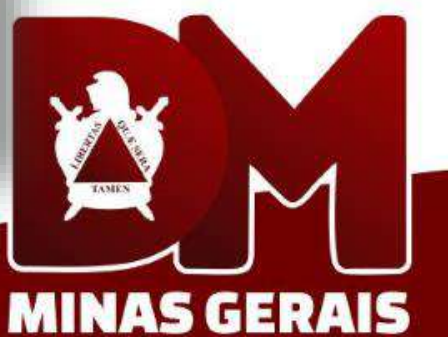

Como exemplo, vamos usar o caso mais comum que é o pacote de Iniciação.

Siga todas as instruções dadas no campo destacado, elas vão ajudar você à preencher os dados de maneira correta e rápida.

| SBOM                                                     | DeMo | olay Brasil                                                                           |                                                                                              |                                                                                   |      | \$                                  | ο 🖁          |  |
|----------------------------------------------------------|------|---------------------------------------------------------------------------------------|----------------------------------------------------------------------------------------------|-----------------------------------------------------------------------------------|------|-------------------------------------|--------------|--|
|                                                          |      |                                                                                       | Iniciação à Ordem DeMolay                                                                    |                                                                                   | ×    |                                     |              |  |
|                                                          | P    | Atenção: É imprescindivel que os dado<br>com o recêm iniciado.                        | as pessoais estejam corretos, não invente nenhur                                             | na informação, caso não saiba, entre em contato                                   | Ť    |                                     |              |  |
| <ul> <li>Horrarias e Prêmios</li> <li>Pacotes</li> </ul> |      | Importante! Fique atento ao informar<br>acesso ao SISDM.                              | o <b>endereço de e-mail</b> , pois será através deste e-                                     | mail que o membro irá receber as informações d                                    | 2    | Voltar                              |              |  |
|                                                          | A    | <b>Escudeiros</b> : Se o recêm iniciado já pos<br>ID                                  | suir cadastro como Escudeiro, informe sua ID no                                              | campo abaixo.                                                                     |      |                                     |              |  |
|                                                          |      | Juntos Vamos Mais Longe: Se o recém<br>Atenção: caso o código seja de outro<br>Código | iniciado for oriundo da campanha de recrutame<br>membro que não de uma petição para o seu Ca | ento insira o código de Iniciação do mesmo.<br>pítulo, o mesmo não será validado) | Adio |                                     | ISTM20       |  |
|                                                          |      | Dados Pessoais                                                                        |                                                                                              |                                                                                   |      | agint Dewoldy or dzir - 2<br>Courts | SECTO PER AL |  |
|                                                          |      | Nome                                                                                  |                                                                                              | Nascimento<br>DD/MM/AAAA                                                          |      |                                     |              |  |
|                                                          |      | Email                                                                                 | DDD                                                                                          | Telefone                                                                          | •    |                                     |              |  |
|                                                          |      |                                                                                       |                                                                                              |                                                                                   |      |                                     |              |  |
|                                                          |      |                                                                                       |                                                                                              |                                                                                   | _    |                                     |              |  |
|                                                          |      |                                                                                       |                                                                                              |                                                                                   |      |                                     |              |  |

Preencha todos os dados solicitados de maneira correta.

| 515 <u>0</u> M     | DeMol   | ay Brasil                  |             |                |    |            |                           | ¢                                                     | -           |
|--------------------|---------|----------------------------|-------------|----------------|----|------------|---------------------------|-------------------------------------------------------|-------------|
| 🗓 Memorial DeMolay | 10      |                            | Iniciação à | Ordem DeMolay  |    |            |                           | ×                                                     |             |
| 📕 Ѕиропе           | P       | Dados Pessoais             |             |                |    |            |                           | *                                                     |             |
|                    |         | Nome                       |             |                |    | Nascimento |                           |                                                       |             |
|                    |         | inone.                     |             |                |    | DD/MM/     | /AAAA                     | Voltar                                                |             |
|                    |         | Email                      |             | DDD            |    | Telefone   |                           |                                                       |             |
|                    | A       |                            |             | Selecione      | \$ |            |                           |                                                       |             |
|                    | 1       | Nome da Mãe ou Responsável | Nome do Pai | ou Responsável |    |            | Pai ou Responsável Maçom? | Adicionar                                             |             |
|                    |         |                            |             |                |    |            | Selecione 🗘               |                                                       |             |
|                    |         | Dados de Contato           |             |                |    |            |                           |                                                       |             |
|                    |         |                            |             |                |    | Número     |                           |                                                       |             |
|                    |         |                            |             |                |    |            |                           | D Copyright DeMolay Brasil - SISDM<br>Deservation are | 3.0<br>Tule |
|                    |         | Complemento                |             | Bairro         |    |            |                           |                                                       |             |
|                    |         |                            |             |                |    |            |                           |                                                       |             |
|                    |         | Cidade                     |             | UF             |    | CE         | P                         |                                                       |             |
|                    |         |                            |             | Selecione      |    | \$         |                           |                                                       |             |
|                    |         |                            |             | _              | _  |            |                           |                                                       |             |
|                    |         |                            |             |                |    |            |                           |                                                       |             |
|                    |         |                            |             |                |    |            |                           |                                                       |             |
|                    | 41.19.1 |                            |             |                |    |            |                           |                                                       |             |

MINAS GERAIS

Caso a data da iniciação seja retroativa, ou seja, a cerimônia já ocorreu, você deve solicitar um código de autorização. Caso contrário, preencha normalmente.

Em "ID Proponente" insira o irmão que indicou o novo membro.

\*Veja o último slide para informações sobre o código de autorização.

| <b>356</b> M | DeMolay Brasil          |                |                   |          |                     | Δ                   |
|--------------|-------------------------|----------------|-------------------|----------|---------------------|---------------------|
|              |                         | Iniciaçã       | o à Ordem DeMolay |          | ×                   |                     |
| AvGeitin     | P                       |                |                   |          | **                  |                     |
|              | Complemento             |                | Bairro            |          |                     |                     |
|              |                         |                |                   | -        |                     |                     |
|              | A                       |                | Selecione \$      | -P       |                     |                     |
|              | Dados DeMolav           |                |                   |          | Adicionar           |                     |
|              | Junisdição              | Capítulo       |                   |          |                     |                     |
|              | MG - Minas Gerais 🗘     | Guido Marliére |                   |          | •                   |                     |
|              | Data do Grau Iniciático | ID Proponente  | Nome Proponente   |          | D Copyright DeMolay | Brasil - 515004 3.0 |
|              | Códias de Autorização   |                |                   |          | -                   |                     |
|              | Courgo de Matorização   |                |                   |          |                     |                     |
|              |                         |                |                   |          |                     |                     |
|              |                         |                | Incluir           | Cancelar |                     |                     |
|              |                         |                |                   |          |                     |                     |
|              |                         |                |                   |          |                     |                     |
|              |                         |                |                   |          |                     |                     |
|              |                         |                |                   |          |                     | -                   |

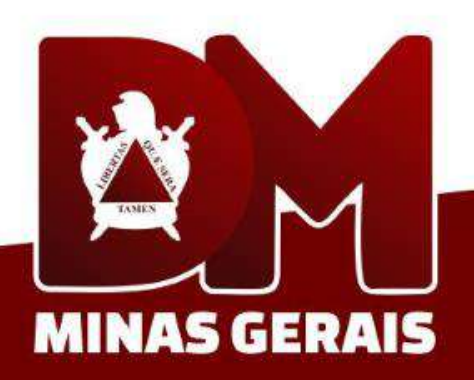

Após terminar o cadastro, você deve clicar em "Incluir". Você deve repetir o processo de inclusão quantas vezes for necessário.

| SSOM                                                                                                    | DeMolay Brasil                        |                           | ¢ 🐇                                                         |             |
|----------------------------------------------------------------------------------------------------|---------------------------------------|---------------------------|-------------------------------------------------------------|-------------|
| 🏦 Memorial DeMolay                                                                                      |                                       | Iniciação à Ordem DeMolay | ×                                                           |             |
| 💐 Suporte                                                                                               | P                                     |                           | - ·                                                         |             |
| Gerenciamento                                                                                           |                                       |                           |                                                             |             |
| 13 Horrarias e Prêmios                                                                                  | Complemento                           | Bairro                    | Voltar                                                      |             |
| Pacotes                                                                                                 |                                       |                           |                                                             |             |
| Conultas                                                                                                | A                                     | Selecione                 |                                                             |             |
| Consultar Pacotes                                                                                       | Dedee DeMaley                         |                           | Adicionar                                                   |             |
| Capítulos (Filiação)                                                                                    | Dados Demolay                         |                           |                                                             |             |
| Capítulos (Transferência)                                                                               | MG - Minas Gerais 🗧 Guido Marliéi     | s                         | •                                                           |             |
| Criae Pacotes                                                                                           | Data do Grau Iniciático ID Proponente | Nome Proponente           |                                                             |             |
| Continuar Editando<br>Pacote                                                                            | DD/MM/AAAA                            |                           | D Copyright DeMolay Brasil - SISDM 3.0<br>Street Octor Part |             |
| Transferências                                                                                          | Código de Autorização                 |                           |                                                             |             |
| Tilição                                                                                                 |                                       |                           |                                                             |             |
|                                                                                                    |                                       |                           |                                                             |             |
| NAL MORE                                                                                                |                                       | Incluir Cancelar          |                                                             |             |
| Ora Gabrier,<br>Seiz uthins a cessor an SSSIM for moren<br>07.08/2019 As 14.06/30 doi in 166/244.51.121 |                                       |                           |                                                             |             |
|                                                                                                    |                                       |                           |                                                             |             |
|                                                                                                    |                                       |                           |                                                             | MINAS GERAL |

Após finalizar todo o conteúdo do pacote, você deve clicar em "Concluir" para encerrar a edição dessa pacote.

| SIS                                                                                                    | DeMolay Brasil                                                    |              |
|----------------------------------------------------------------------------------------------------|-------------------------------------------------------------------|--------------|
| <ul> <li>Memorial DeMolay</li> <li>Suporte</li> <li>Gerendamento</li> </ul>                               | Pacotes - Capítulo                                                |              |
| <ul> <li>Honrarias e Prêmios</li> <li>Pacotes</li> <li>Consultas</li> </ul>                               | Pacote Número: 58338 Concluir Cancelar Voltar Adicionar ao Pacote |              |
| Consultar Pacotes<br>Capítulos (Filiação)<br>Capítulos (Transferência)                                    | Iniciação à Ordem DeMolay 4 Adicionar                             |              |
| Criar Pacotes<br>Continuar Editando<br>Pacote<br>Transferências                                           | © Copyright DeMolay Brasil - SISDM 3.0<br>Deservolvido por Plural |              |
| Filação<br>Ú Sair                                                                                         |                                                                   |              |
| Di& Gebriel,<br>Seu últime acesso ao SISDM foi ro die<br>07/08/2019 às 14:05:30 du IP 186:244:51:121<br>1 |                                                                   |              |
|                                                                                                    |                                                                   | MINAS GERAIS |

Alguns pacotes necessitam de pagamento, outros não, como é o caso dos pacotes de Regularização Avulsa (DeMolays) e Cadastro de Administração. Para fazer o pagamento é preciso abrir o pacote novamente e para isso basta clicar em "Pacotes > Consultar Pacotes"

| SISOM                                                                                                | DeMolay Brasil       |                |                    | φ 🖁 |            |
|----------------------------------------------------------------------------------------------------|----------------------|----------------|--------------------|-----|------------|
| I Suporte                                                                                            |                      |                |                    |     |            |
| Gerenciamento                                                                                        |                      |                |                    |     |            |
| 🚹 Honrarias e Prêmios                                                                                | Pacotes - Capit      | ulo            |                    |     |            |
| Pacotes                                                                                              | Jurisdição           | Organização    |                    |     |            |
| Consultas                                                                                            | MG - Minas Gerais  🖨 | Guido Marliére | \$<br>Criar Pacote |     |            |
| Consultar Pacotes                                                                                    |                      |                |                    |     |            |
| Capítulos (Filiação)                                                                                 |                      |                |                    |     |            |
| Capítulos (Transferência)                                                                            |                      |                |                    |     |            |
| Criar Pacotes                                                                                        |                      |                |                    |     |            |
| Novo Pacote Capitulo                                                                                 |                      |                |                    |     |            |
| Transverencias                                                                                       |                      |                |                    |     |            |
| Entre Capitulos                                                                                      |                      |                |                    |     |            |
| Em Canítulos                                                                                         |                      |                |                    |     |            |
| En capitulos                                                                                         |                      |                |                    |     |            |
|                                                                                                    |                      |                |                    |     |            |
| Uiá Gatriel,<br>Seu último acceso no SISDM foi no din<br>07/08/2019 às 14:09:14 do IP 186.244.51.121 |                      |                |                    |     |            |
|                                                                                                    |                      |                |                    |     |            |
|                                                                                                    |                      |                |                    |     | MINAS GERA |

Insira o número do pacote que foi criado e clique em "Buscar". Feito isso, clique em seu pacote para

|                                                      | DeMolay Brasil      |               |            | ¢ 🚪                                                             |
|------------------------------------------------------|---------------------|---------------|------------|-----------------------------------------------------------------|
| icio.                                                |                     |               |            |                                                                 |
|                                                      | Pacotos - Consulta  |               |            |                                                                 |
| AvGestão                                             | Facoles - Consulta  |               |            |                                                                 |
| Portal da Transparência                              | Pacote Data Inicial | Data Final    | Status     | Тіро                                                            |
| /lembros                                             | DD/MM/AA/           | AA DD/MM/AAAA | Selecione  | Selecione                                                       |
| Organizações                                         |                     |               | Relatórios |                                                                 |
| anhas                                                |                     |               | Selecione  | Gerar Relatório                                                 |
| Dia D                                                |                     |               |            |                                                                 |
| Arautos                                              |                     |               | Buscar     | Limpar                                                          |
| Cultivando Sonhos                                    |                     |               |            |                                                                 |
| forneio de Cerimônias                                |                     |               |            |                                                                 |
| iorneio de Ritualística                              |                     |               |            | © Copyright DeMolay Brasil - SISDM 3.0<br>Deservatido per Futal |
| iometo de Nitualistica                               |                     |               |            |                                                                 |
| ABDL                                                 |                     |               |            |                                                                 |
| ABDL<br>Caneta de Ouro                               |                     |               |            |                                                                 |
| ABDL<br>Caneta de Ouro<br>Protocolista de Ouro       |                     |               |            |                                                                 |
| BDL<br>ianeta de Ouro<br>irotocolista de Ouro<br>air |                     |               |            |                                                                 |

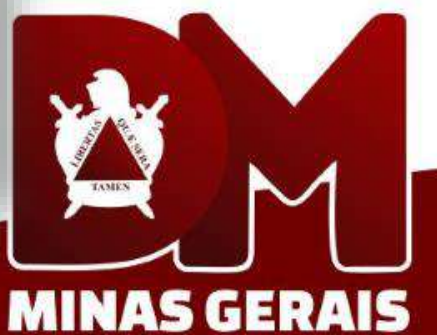

#### Após abrir o pacote novamente, clique em "Pagar". Clique em "Pagar".

| IS <sup>®</sup> IM                                            | DeMolay Brasil                                                                            | ф 🚦 |       |
|---------------------------------------------------------------|-------------------------------------------------------------------------------------------|-----|-------|
| ício                                                          |                                                                                           |     |       |
|                                                               | Pacotes - Consulta                                                                        |     |       |
| Gestão                                                        |                                                                                           |     |       |
| tal da Transparência                                          | Pacote Número: 58338 Pagar Voltar                                                         |     |       |
| nbros                                                         |                                                                                           | _   |       |
| janizações                                                    |                                                                                           |     |       |
|                                                               | Alterar Status                                                                            |     |       |
| D                                                             | Selecione Altorar                                                                         |     |       |
| utos                                                          |                                                                                           |     |       |
| ivando Sonhos                                                 | Conteúdo do Pacote                                                                        |     |       |
| neio de Cerimônias                                            | Elevação ao Grau DeMolav                                                                  |     |       |
| neio de Ritualística                                          | 1 - Arthur                                                                                |     |       |
| я.                                                            |                                                                                           |     |       |
| eta de Ouro                                                   |                                                                                           |     |       |
| tocolista de Ouro                                             | Histórico de Alterações                                                                   |     |       |
| t.                                                            | Gabriel alterou o status do pacote para Aguardando Pagamento - GCE em 07/08/2019 14:32:16 |     |       |
| esso ao SISCIM foi no dia<br>is 14:08:14 do IP 186:244.51.121 |                                                                                           |     | No.   |
|                                                               |                                                                                           | _   | TANIA |
|                                                               |                                                                                           |     |       |
|                                                               |                                                                                           |     | -     |
|                                                               |                                                                                           |     | AINAS |

Clique em Pagar com Boleto e então, clique em Abrir Boleto. Preferencial, faça o pagamento em uma agência do Banco Bradesco.

\*Pagamentos por meio de depósito não necessitam desse procedimento, porém, antes de fazê-lo informe à Grande Tesouraria e envie o comprovante de pagamento e o número do pacote para os e-mails: <u>financeiro@gcemg.org.br</u> e <u>gcemg@gcemg.org.br</u>.

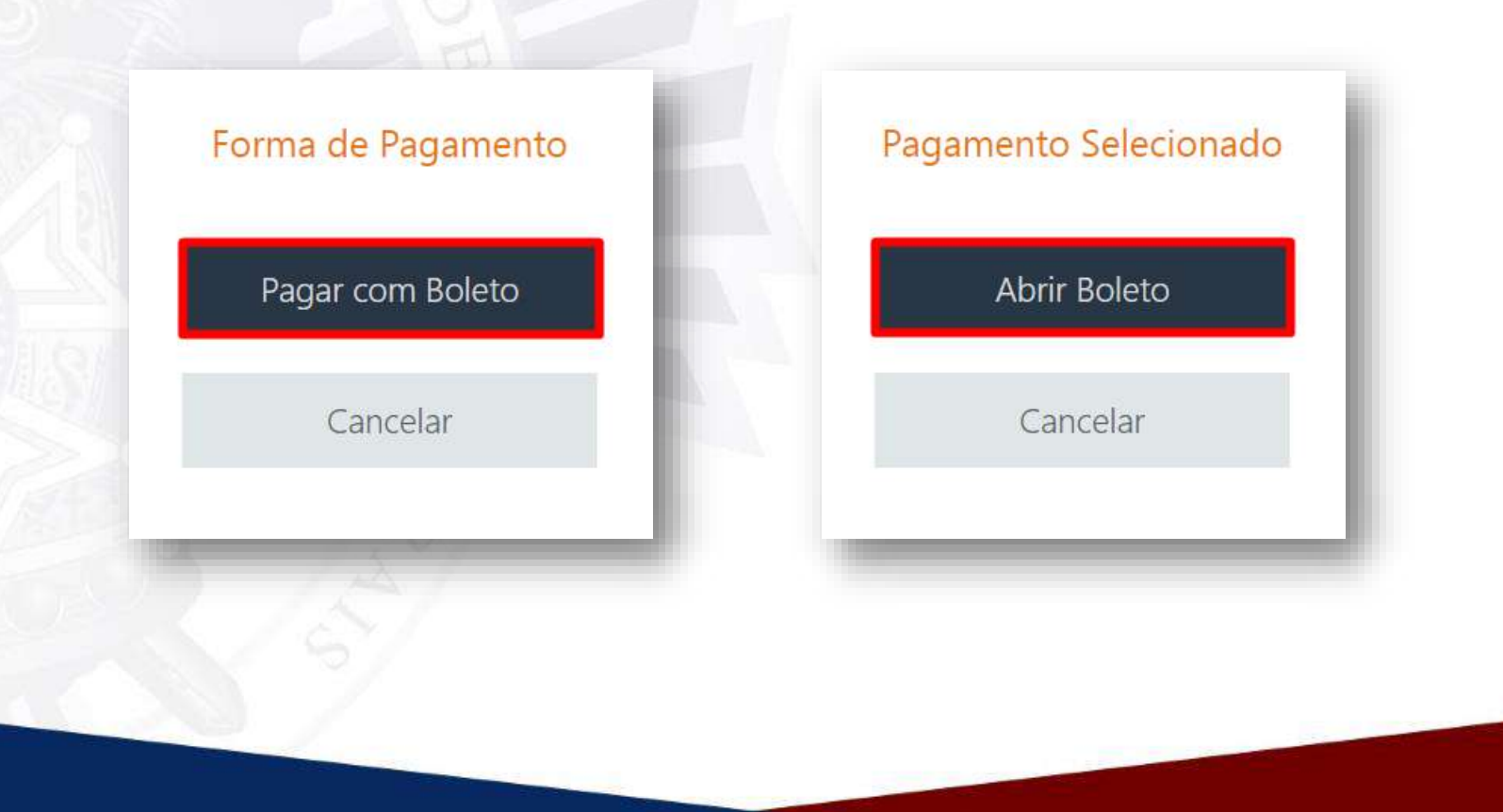

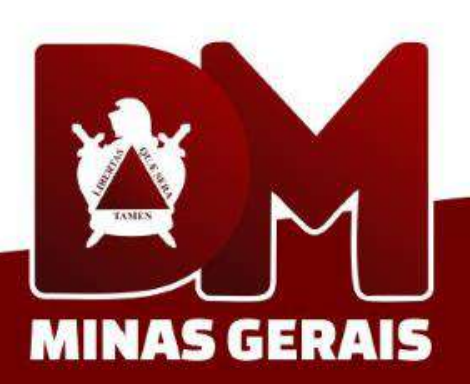

#### Anexar Comprovante

Após fazer o pagamento, você pode anexar o comprovante ao seu pacote. Para isso clique em "Anexos". Adicione somente arquivos .jpg, .png e .pdf. Ao finalizar, clique em "Adicionar". **Somente depois de adicionar o comprovante, é que o status deve ser alterado para "Enviado ao GCE".** 

\*Incluir o comprovante de pagamento no pacote, não tira a necessidade de encaminhar o número e comprovante de pagamento para os e-mails do slide anterior.

| Anexos Adicionar |
|------------------|
|                  |

## Código de Autorização

Todos os pacotes referentes à iniciações, elevações, investiduras e afins devem ser realizados com até 15 dias úteis de antecedência, porém em alguns casos, é necessário o código de autorização daquele pacote.

O código de autorização é utilizados em pacotes com data retroativa, investiduras de membros de 16 anos e cadastros de membros antigos com data de iniciação à partir do ano de 2010.

#### **\*TODO PACOTE QUE ATENDE OS REQUISITOS ACIMA, NECESSITA DA SOLICITAÇÃO DO CÓDIGO DE AUTORIZAÇÃO!**

Para solicitar o código de autorização, clique em "Suporte" > "Novo Ticket". Em "Desejo informações sobre" selecione "Secretaria". Em "Assunto" coloque o título **Código de Autorização** e em "Descreva o que você precisa" preencha da seguinte maneira:

#### "Prezados,

solicito o código de autorização para o pacote (INSIRA AQUI O NÚMERO DO PACOTE), uma vez que (INSIRA AQUI A JUSTIFICATIVA)."

Para conferir a resposta, clique em "Suporte" > "Consultas / Respostas", mude o "Status" para "Concluído" e clique em "Buscar", selecione o ticket que você enviou e verifique a resposta.

Já com o código, basta apenas inserir no campo referente e incluir o registro no pacote e proceder normalmente.

O código é único para o pacote, ou seja, qualquer registro que será incluído nesse pacote, usará o mesmo código.

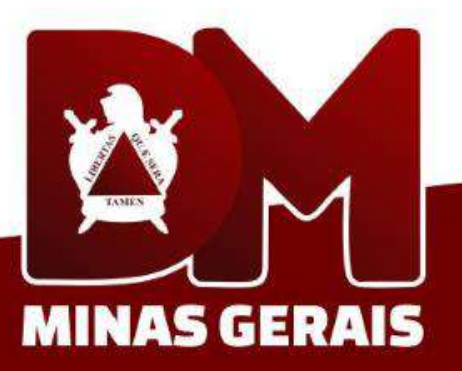

# DEMOLAS DEMOLAS MINAS GERAIS

GRANDE CONSELHO DA ORDEM DEMOLAY PARA O ESTADO DE MINAS GERAIS

para o

20 ORDEM

De